## Lathund – Ansöka om ledighet på Wilma

Vårdnadshavare kan ansöka om ledighet via Wilma genom att klicka på rubriken Ansökningar och beslut i övre balken och klicka på Gör en ansökan

|      |                        |            |              |        |          |                 |                  | 🗙 🛄 Snagit 🧮 📺                      |
|------|------------------------|------------|--------------|--------|----------|-----------------|------------------|-------------------------------------|
| d    | Ansökningar och beslut | Utskrifter | Anslagstavla | Lärare | Personal | Blanketter      | £ ()             | Lemland Test<br>Lemlands grundskola |
|      |                        |            |              |        |          |                 |                  |                                     |
|      |                        |            |              |        |          |                 |                  | _                                   |
| slut |                        |            |              |        |          | _               |                  | <u>Gör en ny ansökan</u>            |
|      | Ansökans datur         | n ≎        | Beslut 🗘     |        | Be       | slutets datum ᅌ | Beslutet i kraft | •                                   |
|      | Alla                   |            | Alla         |        | A        | lla             | Alla             |                                     |

För dig som lärare kommer det att dyka upp som ett meddelande när du loggar in som ser ut som på bilden nedan. Klicka på den öppna ansökan

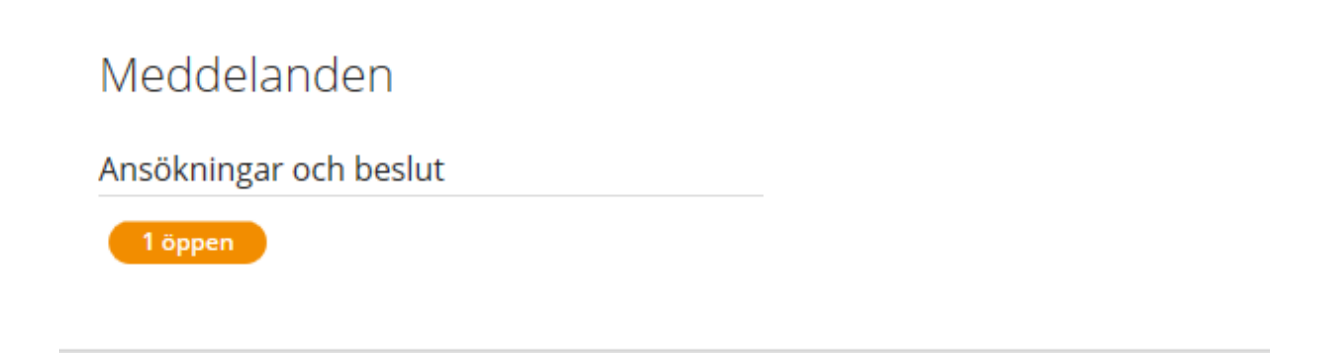

## Klicka på H2 Ledighetsansökan

| Alla Öppna ansökningar Alla ansökningar | Ansökningar att ta ställning till Skolans beslut | Kansliets beslut    |
|-----------------------------------------|--------------------------------------------------|---------------------|
| Skola ≎                                 | Studerande 🗘                                     | Ansökan ≎           |
| Alla                                    | Alla                                             | Alla                |
| Lemlands grundskola                     | Test Lemland                                     | H2 Ledighetsansökan |
|                                         |                                                  | ,                   |

Kontrollera hur många dagar ansökan handlar om. Är den så länge som du som klasslärare/klassföreståndare får ta beslut om fortsätter du. Annars meddelar du din rektor/föreståndare om att det finns en ansökan de behöver ta beslut om.

| Ansökan                                                               |                               |                                              |
|-----------------------------------------------------------------------|-------------------------------|----------------------------------------------|
| Ansökningsdatum<br>22.10.2019                                         |                               |                                              |
| Ansökan<br>Ledighetsansökan                                           |                               |                                              |
|                                                                       |                               |                                              |
| Frånvaron inleds                                                      | Frånvaron upphör              | Antal skoldagar eleven blir frånvarande      |
| Frånvaron inleds<br>28.10.2019                                        | Frånvaron upphör<br>1.11.2019 | Antal skoldagar eleven blir frånvarande<br>5 |
| Frånvaron inleds<br>28.10.2019<br>Frånvaroorsak                       | Frånvaron upphör<br>1.11.2019 | Antal skoldagar eleven blir frånvarande<br>5 |
| Frånvaron inleds<br>28.10.2019<br>Frånvaroorsak<br>Resa till Lappland | Frånvaron upphör<br>1.11.2019 | Antal skoldagar eleven blir frånvarande<br>5 |

Om det är du som klasslärare/klassföreståndare som kan besluta om ledigheten fortsätter du genom att klicka på Blanketter och SAHD Elevs ansökan om ledighet. Då öppnas en redigerbar sida av blanketten.

|                                                                                                    | EB Blanketter 🔟 Rade                                       |
|----------------------------------------------------------------------------------------------------|------------------------------------------------------------|
|                                                                                                    | SAHD Elevs ansökan om ledighet, (lärare)                   |
| Anvisningar                                                                                                    |                                                            |
| vled denna blankett kan du anhålla om frånvaro från undervisningen. Skolan ordnar inte stödundervis<br>nör att se till att eleven under frånvarotiden fullföljer sina | ning på grund av extra lov. Till vårdnadshavarens uppgift: |

Fyll i blanketten och klicka på spara.

| Besiulsiall                                                                                                    | 110                                                                                                    |                                                                                                    |                                            |                        |                             |
|----------------------------------------------------------------------------------------------------|----------------------------------------------------------------------------------------------------|----------------------------------------------------------------------------------------------------|--------------------------------------------|------------------------|-----------------------------|
| Beslutsfattare (regi                                                                                                    | ister)                                                                                                    |                                                                                                    |                                            |                        |                             |
|                                                                                                    |                                                                                                    |                                                                                                    |                                            |                        |                             |
| Beslutsfattarens sk                                                                                                    | cola                                                                                                    |                                                                                                    |                                            |                        |                             |
|                                                                                                    |                                                                                                    |                                                                                                    |                                            |                        |                             |
| Declut                                                                                                    |                                                                                                    |                                                                                                    |                                            |                        |                             |
| Besint                                                                                                    |                                                                                                    |                                                                                                    |                                            |                        |                             |
| Beslutsdatum                                                                                                    |                                                                                                    |                                                                                                    |                                            |                        |                             |
|                                                                                                    |                                                                                                    |                                                                                                    |                                            |                        |                             |
| Beslut (skola)                                                                                                    |                                                                                                    |                                                                                                    |                                            |                        |                             |
|                                                                                                    |                                                                                                    |                                                                                                    |                                            |                        |                             |
| Beslutets tilläggsup                                                                                                    | opgifter                                                                                                    |                                                                                                    |                                            |                        |                             |
|                                                                                                    |                                                                                                    |                                                                                                    |                                            |                        |                             |
|                                                                                                    |                                                                                                    |                                                                                                    |                                            |                        |                             |
|                                                                                                    |                                                                                                    |                                                                                                    |                                            |                        |                             |
|                                                                                                    |                                                                                                    |                                                                                                    |                                            |                        |                             |
| Beslutet of                                                                                                    | fentligt för vår                                                                                                    | rdnadshavare oc                                                                                                    | :h studerande                              | 5                      |                             |
| Beslutet offentligt                                                                                                    | fentligt för vår                                                                                                    | rdnadshavare oo                                                                                                    | h studerande                               | 5                      |                             |
| Beslutet of<br>Beslutet offentligt                                                                                                    | fentligt för vår                                                                                                    | rdnadshavare oo                                                                                                    | h studerande                               | 5                      |                             |
| Beslutet of<br>Beslutet offentligt                                                                                                    | fentligt för vår                                                                                                    | rdnadshavare oc                                                                                                    | h studerande                               | 2                      |                             |
| Beslutet of<br>Beslutet offentligt                                                                                                    | fentligt för vår                                                                                                    | rdnadshavare oc<br>@<br>iii                                                                                                    | h studerande                               | 5                      | Spara                       |
| Beslutet of                                                                                                    | fentligt för vår                                                                                                    | rdnadshavare oc                                                                                                    | h studerand                                | e<br>h du som lärare l | Spara<br>kan se beslutet ur |
| Beslutet of<br>Beslutet offentligt<br>Ledighetsans                                                                                             | fentligt för vår<br>ökan kommer at                                                                                                    | rdnadshavare od                                                                                                    | h studerande<br>nadshavaren oc             | e<br>h du som lärare l | Spara<br>kan se beslutet un |
| Beslutet of<br>Beslutet offentligt<br>Ledighetsanse<br>rubriken Anse                                                                           | ökan kommer au<br>ökningar och bes                                                                                                    | rdnadshavare oc<br>tim<br>utomatiskt till vårdr<br>slut på den aktuella                                                                                         | h studerande<br>nadshavaren oc<br>eleven.  | e<br>h du som lärare l | Spara<br>kan se beslutet un |
| Beslutet offentligt<br>Beslutet offentligt<br>Ledighetsanse<br>rubriken Anse                                                                   | ökan kommer au<br>ökningar och bes<br>Lemlands grundskola - Ak 4 Test                                                                     | rdnadshavare oc<br>imi<br>imi<br>utomatiskt till vårde<br>slut på den aktuella<br>; > Lisa Test ><br>Ansökningar och heslut                                     | h studerande<br>nadshavaren oc<br>eleven.  | e<br>h du som lärare l | Spara<br>kan se beslutet ur |
| Beslutet of<br>Beslutet offentligt<br>Ledighetsanse<br>rubriken Anse<br>uvudsida> Studerande><br>ammanfattning Stur                            | fentligt för vår<br>ökan kommer au<br>ökningar och bes<br>Lemlands grundskola > Ak 4 Test<br>dier Prov Stod<br>ansökninga Alla ansökninga | rdnadshavare oc<br>iiii<br>utomatiskt till vårdr<br>slut på den aktuella<br>iv > Lisa Test v<br>Ansökningar och beslut<br>ar Ansökningar att ta ställning till  | h studerande<br>nadshavaren oc<br>eleven.  | e<br>h du som lärare l | Spara<br>kan se beslutet un |
| Beslutet offentligt<br>Beslutet offentligt<br>Ledighetsanser<br>rubriken Anse<br>huvudsida > Studerande ><br>iammanfattning Stud<br>Alla Oppna | ökan kommer au<br>ökan kommer au<br>ökningar och bes<br>Lemlands grundskola > Åk 4 Test<br>dier Prov Stod<br>ansökningar Alla ansökninga  | rdnadshavare oc<br>Time<br>Time<br>tomatiskt till vårde<br>slut på den aktuella<br>toksingar och beslut<br>Ansökningar att a ställning till<br>Ansökans datum 2 | th studerande<br>nadshavaren oc<br>eleven. | e<br>h du som lärare l | Spara<br>kan se beslutet un |

22.10.2019

22.10.2019

10 Beviljad

H2 Ledighetsansökan

22.10.2019

Lycka till!

Lemlands grundskola